# 【事前登録 マニュアル】

※新システムより「抽選登録」が「事前登録」という表現に変わりました。

## 1. 事前登録を行う。

①「履修」タブをクリックします。

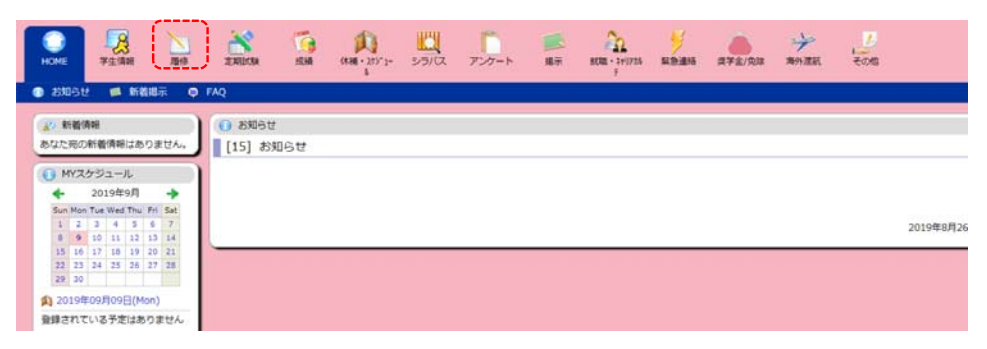

②「事前登録」⇒「事前登録」をクリックします。

| HOME 学生情報                                                                                                    | No.                  | <b>这</b> 样的缺       | ()<br>成語 (## · 2)     | 1- 25/12        | アンケート     | 「「「「「」」「「」」「「」」」「「」」」」」」「「」」」」」」」」」」」」 | 20<br>8088 - 575755 | <mark>》</mark><br>緊急連絡 | (<br>東学金/免珠 | デー 海外液統 | 「一」その他 |
|----------------------------------------------------------------------------------------------------|----------------------|--------------------|-----------------------|-----------------|-----------|----------------------------------------|---------------------|------------------------|-------------|---------|--------|
| 🌩 授業ポートフォリオ                                                                                                    | 102WE                | 🔀 森格自己             | 1902 <b>- 1</b> 183   | 212. 🥒 1        | 野停登録・登録状: | 281¢ (                                 | 3 服修計画              | 🔹 Lit                  | (一ト提出・提出    | レポート参照  | 😑 1100 |
| (よ) 新着債報<br>あなた完の新着債報はあり                                                                                                    | sthe                 | (ジー接筆ボート           | フォリオ 🤌 単前             | 1918<br>1918년(요 |           |                                        |                     |                        |             |         |        |
| <ul> <li>MYスケジュール</li> <li>4 2019年9月</li> <li>Sun Mon Tue Wed Thu F</li> <li>1 2 3 4 5 4</li> </ul>                                                                                                    | +<br>Fi Sat<br>5 7   | what<br>新聞         | s NEW11<br>IBしらせはありまt | źń.             |           |                                        |                     |                        |             |         |        |
| 8         9         10         11         12         1           15         16         17         18         19         2           22         23         24         25         26         2           29         20 | 3 14<br>0 21<br>7 26 | 履修科目一<br>2019 年度 周 | 覧                     |                 |           |                                        |                     |                        |             |         |        |
| (Mor                                                                                                    | 1)                   |                    |                       | 料日              |           |                                        |                     |                        |             |         |        |
| 登録されている予定はあり                                                                                                    | ません                  | 地域学入户              | 1 (81)                |                 |           |                                        | 91                  | =CA                    |             |         |        |
| <ul> <li>よく使うメニュー</li> <li>() よく使うメニュー</li> </ul>                                                                                                    |                      | 地域計画加              | a (al)                |                 |           |                                        | Ģ                   |                        | N N         |         |        |

#### ③登録するカテゴリをクリックします。(後期の場合は、「後期教養科目 抽選登録)

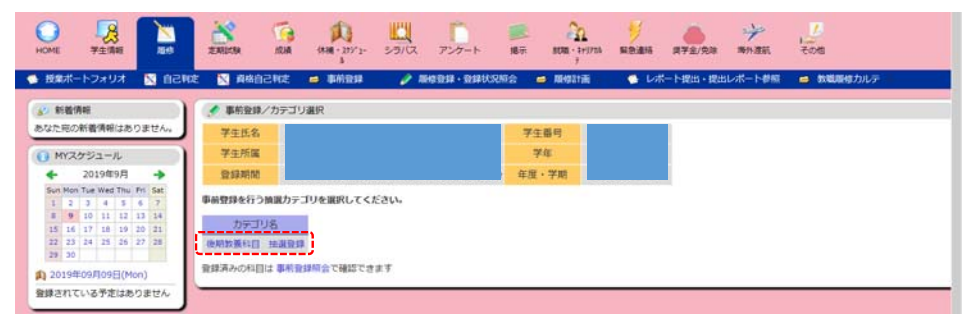

## ④登録する曜日時限を選択します。 ※必ず事前に専門科目の時間割を確認した上で、教養科目を履修する曜日時限を決定しましょう。

|                                                                                                    | ERECTA SEA | 000 - 20*2-                                                                                                    | 23/12 P27-1   | 18 - 14/715<br>18 - 14/715               | NDEN 872/RM | ***     |           |
|----------------------------------------------------------------------------------------------------|------------|----------------------------------------------------------------------------------------------------|---------------|------------------------------------------|-------------|---------|-----------|
| ・ 世界ポートフォリオ  ・ 日日年 ・ ・ ・ ・ ・ ・ ・ ・ ・ ・ ・ ・ ・ ・ ・ ・ ・                                                                                                    | 定 🔀 資格自己判定 |                                                                                                    | 🥜 刷修登録 · 登録状: | 正 11月 11月 11月 11月 11月 11月 11月 11月 11月 11 | 🧐 レポート提出・提  | 出レポート参照 | 動職服務 た ルテ |
| ▲> 新發情報                                                                                                    | · · ·      | グループ選択                                                                                                    |               |                                          |             |         |           |
| あなた苑の新着情報はありません。                                                                                                    | 学生氏名       | An and a strength of the strength of the stren |               | 学生番号                                     |             |         |           |
| @ MY2451-IL                                                                                                    | 学生所属       |                                                                                                    |               | 学年                                       |             |         |           |
| ◆ 2019年9月 ◆                                                                                                    | Stan Mint  |                                                                                                    |               | 9 年度・学期                                  |             |         |           |
| Sun Hon Tue Wed Thu         Pri         Sat           1         2         3         4         5         6         7           8         9         10         11         12         13         14           15         16         17         18         9         20         21           22         32         24         25         26         27         28 | カテゴリ き     | 9月教養科目 抽過登録<br>リループを選択して下さい                                                                                                    | a             |                                          |             |         |           |
| 29 30                                                                                                    | 1          | 料目グループ                                                                                                    | 108           |                                          |             |         |           |
| 約 2019年09月09日(Mon)                                                                                                    | 月曜2月       |                                                                                                    | 未設録           |                                          |             |         |           |
| 登録されている予定はありません                                                                                                    | 月曜3월       |                                                                                                    | 未登録           |                                          |             |         |           |
| 0.1/82/-2-                                                                                                    | 火曜2阻       |                                                                                                    | 未放辞           |                                          |             |         |           |
| 0 *(#)>=1-                                                                                                    | 火曜5県       |                                                                                                    | 未登録           |                                          |             |         |           |
| 1日 学生カルテ(学師情報)                                                                                                    | 水曜2間       |                                                                                                    | 未發鋒           |                                          |             |         |           |
| · 陳厚留録·登録状況開会                                                                                                    | 水曜4冊       |                                                                                                    | 未登録           |                                          |             |         |           |
|                                                                                                    | 水曜5限       |                                                                                                    | 未放焊           |                                          |             |         |           |
|                                                                                                    | 木堤1県       |                                                                                                    | 未登録           |                                          |             |         |           |
| Q 總示版                                                                                                    | 木曜2個       |                                                                                                    | 未登録           |                                          |             |         |           |
| The second second second second second second second second second second second second second second second se                                                                                                    |            |                                                                                                    |               |                                          |             |         |           |

⑤志望する科目の志望順位を1~3まで入力し、「確認」ボタンをクリックします。 ※第1志望のみの入力でも登録可能です。

※履修できない科目を登録した場合、エラーとなります。履修案内で自身が履修登録可能な科目を 確認して登録しましょう。

<u>※時間割コードとは従来の科目コードとクラスコードを合わせたものです。例えば、経済学AA180300、</u> 02クラスの時間割コードはAA18030002となります。

|                                                                                                    | ANIN          | u icu                                                                                                    | (Hall - 205'2- 5                         | 5/12               | 72/7-1-             | 87       | 8048        | 20<br>1 - 319725 |                | 8 # <b>7</b> £/%#                      | デキ     | र<br>रेल्स |       |
|----------------------------------------------------------------------------------------------------|---------------|----------------------------------------------------------------------------------------------------|------------------------------------------|--------------------|---------------------|----------|-------------|------------------|----------------|----------------------------------------|--------|------------|-------|
| 📡 授業ポートフォリオ 📉 自己有                                                                                                    | nt 🔯          | 資格自己利定                                                                                                    | 😅 事前登録 👘                                 | 1                  | 原作され・され             | KRM2     | <b>1</b> 21 | ditili           |                | レポート提出・提出し                             | パート都振  | 教職服修力ルデ    | de la |
|                                                                                                    | ・<br>カ<br>料田・ | <ul> <li>- 希音録</li> <li>- デゴリ 後)</li> <li>- ブ 月1</li> </ul>                                                                                                    | 明軟養和目 位温登録<br>署2階                        |                    |                     |          |             |                  |                |                                        |        |            |       |
| ◆ 2019#9月 ◆<br>Sun Non Tue Wed Thu Fri Sat<br>1 2 3 4 5 6 7<br>8 9 10 11 12 13 14                                                                                                    | 料日の。<br>月曜2月  | 13月10日(2)<br>1月11日<br>1月11日<br>1月111日<br>1月111<br>1月111<br>1月111<br>1月1111<br>1月1111<br>1月1111<br>1月1111<br>1月1111<br>1月11111<br>1月11111<br>1月11111<br>1月111111 | 上3件まで入力してくた                              | ะสม                |                     |          |             |                  |                |                                        |        |            |       |
| 15 16 17 18 19 20 21<br>22 23 24 25 26 27 28                                                                                                    | 志望            | 8-5080 - F                                                                                                    | 相目                                       |                    | 超出                  | 単日<br>時間 | 定員          | 決定者              | 申込人設<br>(第1志望) | 保守                                     |        |            |       |
| 29 30<br>2019#/09E/09E/Moo)                                                                                                    | 1             | AA18030002                                                                                                    | 経済学(旧II・A)                               | 赤松                 | 和文                  | 月2       | 120         | 0                | 0              |                                        |        |            |       |
| 登録されている予定はありません                                                                                                    |               | AR10370002                                                                                                    | 改治学                                      | 塩沢                 | <u>6</u>            | 月2       | 120         | 0                | 0              |                                        |        |            |       |
|                                                                                                    |               | AR10570002                                                                                                    | 哲学・倫理学                                   | 非常                 | Rhaller             | 月2       | 120         | 0                | 0              |                                        | -      |            |       |
| ・         ・           ・         ・           ・         ・           ・         ・           ・         ・           ・         ・           ・         ・           ・         ・           ・         ・           ・         ・           ・         ・           ・         ・           ・         ・           ・         ・           ・         ・           ・         ・           ・         ・           ・         ・           ・         ・           ・         ・           ・         ・           ・         ・           ・         ・           ・         ・           ・         ・           ・         ・           ・         ・           ・         ・           ・         ・           ・         ・           ・         ・           ・         ・           ・         ・           ・         ・           ・         ・           ・         ・ |               | A510070000                                                                                                    | スチ<br>代数学入門(旧皿・<br>A)                    | 井上                 | 102<br>順子           | 月2       | 40          | 0                | 0              | 地、<br>康が<br>履修す<br>るク<br>ス             | 5      |            |       |
| <ul> <li></li></ul>                                                                                                    |               | A511040000                                                                                                    | 物理学入門 I - 基礎編<br>磁気学 - (旧 II・A)          | 藤原                 | <del>/#</del>       | 月2       | 70          | 0                | 0              | 地、医、 <i>量が環境す</i><br>クラス、旧「物理学<br>門II」 | る<br>入 |            |       |
| <ul><li>Q、単位修得状況組会</li><li>Q、休護補購参照</li></ul>                                                                                                    | 3             | A\$12020002                                                                                                    | 化学II (旧皿・A)                              | 木瀬                 | 直樹                  | 月2       | 120         | 0                | 0              | 地、医(命)、工(<br>倩・社土)、農が履<br>するクラス        | 電修     |            |       |
| ロ、掲示板                                                                                                    |               | AF20020000                                                                                                    | 農業科学入門                                   | 衣笠                 | 利彦                  | 月2       | 45          | 0                | 0              |                                        |        |            |       |
| <ol> <li>レポート管理</li> </ol>                                                                                                    |               | AT50350000                                                                                                    | 鳥取を知る                                    | 桐山                 | 18                  | 月2       | 130         | 0                | 0              |                                        |        |            |       |
| <ul> <li>レポート参照機能へ</li> <li>リンク</li> </ul>                                                                                                    | 権<br>刑<br>ク   | 認 入力内<br>除 この科<br>J ア 画面の                                                                                                    | 音をチェックし、事前1<br>目グループに登録され<br>入力を初期状態に戻し! | 登録画の<br>ている1<br>ます | Eへ移動します<br>単航登録情報を3 | て削除し、    | 科目グル        | ープ選択             | 運動に戻り          | ŧţ.                                    |        |            |       |

#### ⑥選んだ科目に間違いがなければ、「登録」ボタンをクリックします。

| 授業ボートフォリオ 🔣 自己!               | nte 🔀    | 資格自己和定     | 📫 非前發起     | 🥜 新校会级·会    | 建铁克制会    | <b>1</b> 34 | șeltă, | ٠              | レポート提出・提出レポー             | -1-世紀 🧰 教職時候 |
|-------------------------------|----------|------------|------------|-------------|----------|-------------|--------|----------------|--------------------------|--------------|
| 新植情報                          | <b>3</b> | 前査録/査録研:   | 15         |             |          |             |        |                |                          |              |
| た苑の新着情報はありません。                | 料目の計     | 望順位に開資い    | がなければ「登録」オ | ボタンを押してください | 1        |             |        |                |                          |              |
| MYスケジュール                      | 志望順任     | な変更する場合    | は「戻る」ホタンで『 | 師登録画面へ戻ってく  | ださい      |             |        |                |                          |              |
| - 2019年9月 ->                  | 月曜2月     | 1          |            |             |          |             |        |                |                          |              |
| Sun Mon Tue Wed Thu Fri Sat   | 志望       | 時間割コード     | 料目         | 胆当教具        | 曜日<br>時限 | 定員          | 決定者    | 申込人款<br>(第1志望) | 保守                       |              |
| 8 9 10 11 12 13 14            | 1        | AA18030002 | 経済学(旧I・A)  | 永松 利文       | 月2       | 120         | 0      | 0              |                          |              |
| 15 16 17 18 19 20 21          | 2        | AR10600002 | 文学         | 久保 堅一       | 月2       | 125         | 0      | 0              |                          |              |
| 22 23 24 25 26 27 28<br>29 30 | 3        | A512020002 | 化学Ⅱ (旧Ⅲ・A) | 木瀬 直樹       | 月2       | 120         | 0      | 0              | 地、医(命)、工(電<br>情・社士)、最が躍得 |              |
| 2010@008008/Mon1              |          |            |            |             |          |             |        |                | 10774                    |              |

#### ⑦登録が完了すると、「〇科目登録済み」と表示されます。

| (<br>+ |      | )<br>= | 学            |     | <b>3</b><br>報 |     | 加度修  |    | <b>ご</b><br>定期試験 | <b>成績</b>  | 休補・         | 279×1- | <u>।</u><br>इन्हार | ¢  | <b>アン</b> ケート |     | 国家  | (<br>就職 | • \$PUPDN<br>7 | <b>ジ</b><br>緊急連 | 絡   | 愛学金/ |
|--------|------|--------|--------------|-----|---------------|-----|------|----|------------------|------------|-------------|--------|--------------------|----|---------------|-----|-----|---------|----------------|-----------------|-----|------|
| -      | 授    | 業ポー    | - 1-5        | オリ  | オ             | 6   | 🧋 自己 | 判定 | 🔀 資格自            | 己判定        | <b>二</b> 事前 | 登録 -   | Ø                  | 履修 | 登録・登録         | 状況照 | 会 ( | ∋ 履修    | 計画 ・           |                 | レポー | ト提出  |
| 0      | 01   | 新着情    | 与報           |     |               |     |      |    | 🍠 事前登録/          | /科目グ)      | レープ選択       |        |                    |    |               |     |     |         |                |                 |     |      |
| 2      | おお   | 宛の     | 新着           | 情報  | はあ            | りま  | せん。  | J  | 学生氏名             |            |             |        |                    |    |               |     | 学生  | 番号      |                |                 |     | -    |
| 6      |      | 1YZ    | ケジ           | ı—. | IL            |     |      |    | 学生所属             |            |             |        |                    |    |               |     | 学   | 年       |                |                 |     |      |
|        | *    |        | 20           | 19年 | 9月            |     | *    |    | 登録期間             |            |             |        |                    |    |               | 50分 | 年度  | ·学期     |                |                 |     |      |
|        | Su   | n Mon  | Tue          | Wed | Thu           | Fri | Sat  |    |                  |            |             |        |                    |    |               |     |     |         |                |                 |     |      |
|        | 1    | 2      | 3            | 4   | 5             | 6   | 7    |    | カテゴリ             | 後期         | 教養科目        | 抽選登録   | R                  |    |               |     |     |         |                |                 |     |      |
|        | 8    | 9      | 10           | 11  | 12            | 13  | 14   |    |                  |            |             |        |                    |    |               |     |     |         |                |                 |     |      |
|        | 15   | 16     | 17           | 18  | 19            | 20  | 21   |    | 事前登録を行う          | 科目グル       | ープを選択       | して下さ   | 5                  |    |               |     |     |         |                |                 |     |      |
|        | 29   | 30     | 24           | 25  | 26            | 21  | 28   |    |                  | <b>X</b> N | ログリーゴ       | ŧ      |                    |    | 14:00         | 6   |     |         |                |                 |     |      |
|        |      | 104    |              | 300 |               |     |      |    |                  | 1-1        | ロシルーン       |        |                    |    | 1/1/22        | τ   |     |         |                |                 |     |      |
| 1      | 1 21 | 1194   | =09)         | 109 |               | on) |      |    | 月曜2限             |            |             |        |                    |    | 3科目登録》        | 斉み  |     |         |                |                 |     |      |
| -      | 録る   | きれて    | いる           | 予定  | にはあ           | らりま | せん   |    | 月曜3限             |            |             |        |                    |    | 未登録           |     |     |         |                |                 |     |      |
| G      | ~    |        | + <b>2</b> . |     | 18            |     |      | 5  | 火曜2限             |            |             |        |                    |    | 未登録           |     |     |         |                |                 |     |      |
|        |      | F< 15  | モンン          |     | L —           |     |      |    | 1.000 - 000      |            |             |        |                    | -  |               |     |     |         |                |                 |     |      |

⑧「事前登録照会」から現在の登録状況を参照することが可能です。

|                                                                                                    | ERICA ISA                         | HA . 17 1- 55/02   | アンケート 銀示 飲用      | A         | ·Ram #7±/R#       | 学 ご あり渡航 その信    |     |
|----------------------------------------------------------------------------------------------------|-----------------------------------|--------------------|------------------|-----------|-------------------|-----------------|-----|
| 長葉ボートフォリオ 🛛 自己申                                                                                                    | 定 🔀 直格自己和定                        | - RADA /           | 副核委録·登録状況総会 🧰 期4 | attille - | レポート提出・指          | 出レポート参照 🥌 数電路線: | カルテ |
| A <sup>1</sup> 新装情報                                                                                                    | · 事前登録预会                          | 2 重新管理<br>2 重新管理系会 |                  |           |                   |                 |     |
| あなた死の新着情報はありません。                                                                                                    | 氏名                                | ·/                 | 学生番号             |           |                   |                 |     |
| ○ MYスケジュール                                                                                                    | 所属                                |                    | 学年               |           |                   |                 |     |
| ◆ 2019年9月 →                                                                                                    | 登録期間                              |                    | 年度・学期            |           |                   |                 |     |
| Sun Men Tue Wed Thu         Fri         Sat           1         2         3         4         5         6         7           8         9         10         11         12         13         14         13           15         16         17         18         19         20         21           22         23         24         25         26         27         28 | <事前登録希望情報><br>後期放養和目 注讀登録<br>月曜2階 | (                  |                  |           |                   |                 |     |
| 29 30                                                                                                    | 活動 時間の第二一十                        | ELEI               | 相当               | 程日<br>時間  | 定員 申込人款<br>(第1支援) |                 |     |
| 的 2019年09月09日(Mon)                                                                                                    | 1 AA1803000                       | 2 經濟学(旧II+A)       | 永松 利文            | 月2        | 120 1             |                 |     |
| 登録されている予定はありません                                                                                                    | 2 AR1060000                       | 2 文学               | 久保 整一            | 月2        | 125 0             |                 |     |
|                                                                                                    | 3 AS1202000                       | 2 化学Ⅱ (日Ⅲ+A)       | 木瀬 直樹            | 月2        | 120 0             |                 |     |
| 🚺 よく使うメニュー                                                                                                    | 月曜3月                              |                    |                  |           |                   |                 |     |
| □ 学生カルテ(学録情報)                                                                                                    | 志望<br>勝位 時間割コート                   | 町日                 | 遊送               | 欄日<br>時限  | 定員<br>(第1志望)      |                 |     |
| And Hits . Hits Originiti                                                                                                    | 1 AF5102000                       | ) 放射線科学(旧目・F)      | 北実               | 月3        | 100 1             |                 |     |
| of Mathematica                                                                                                    | 2 AR1038000                       | 数育学振講(旧I・C)        | 河合 務             | 月3        | 120 0             |                 |     |

⑨登録内容を変更する場合は、登録と同様の手順で行ってください。事前登録期間内であれば 何度でも修正可能です。

## 2. 事前登録結果を確認する。

①抽選結果の発表日以降に、「履修登録・登録状況照会」画面から確認を行います。 時間割に表示されている科目が当選科目です。落選したコマには、何も表示されません。

★前期・後期に、はじめて「履修登録・登録状況照会」を行う場合、学籍情報の更新が必要です。 クリックすると学籍情報更新画面が表示されますので、内容を確認して登録します。登録した メールアドレスにメールが届きますので、認証を行ってください。

|                                                                                                    | <b>之</b> 用印      | csa i                          | 50 (FR                       | D                                               | 「<br>アンクート 用 | # BCR - 1+1/755 | 19 10 10 10 10 10 10 10 10 10 10 10 10 10 | NARE COS      |     |
|----------------------------------------------------------------------------------------------------|------------------|--------------------------------|------------------------------|-------------------------------------------------|--------------|-----------------|-------------------------------------------|---------------|-----|
| ・授業ボートフォリオ 📉 自己和                                                                                                    | E 🛛              | 資格自己和                          | ICE 🛋 🛛                      | LATERSA 🥒 ARHO                                  | 登録・登録状況照合    | ■ 服修計畫          | レポート提出・提出                                 | レポート参照 🧰 数磁環境 | けルデ |
| 20 新装饰相                                                                                                    | 1                | 新花祭師・祭                         | 建築状況開会                       |                                                 |              |                 |                                           |               |     |
| あなた宛の新着情報はありません。                                                                                                    |                  | 氏名                             |                              |                                                 |              | 学生番号            |                                           |               |     |
| ○ MYスケジュール                                                                                                    |                  | 所属                             |                              |                                                 |              | 学年              |                                           |               |     |
| ◆ 2019年9月 →                                                                                                    | 418              | E • 学期                         |                              |                                                 |              | 行数              |                                           |               |     |
| Sun Mon Tue Wed Thu         Fri         Set           1         2         3         4         5         6         7           8         9         10         11         12         13         14           15         16         7         18         19         20         21           22         23         24         25         26         27         28 | <b>自格取</b><br>登録 | 線用和目の約<br> 完了   #              | 副修登録が完了                      | したら押してください                                      |              |                 | 最終更新日時:                                   |               |     |
| 29 30                                                                                                    |                  | 前期                             | 後開                           |                                                 |              |                 | 集中講員                                      | 教育課           |     |
| 創 2019年09月09日(Mon)                                                                                                    |                  | 1                              | 日曜日                          | 火曜日                                             | 木曜日          | 木曜日             | 金曜日                                       | 土曜日           |     |
| 登録されている予定はありません                                                                                                    | 1月8              | 木登録                            |                              | 未登録                                             | 未登録          | 未登録             | 未登録                                       | 木登録           |     |
| () よく使うメニュー                                                                                                    |                  |                                |                              |                                                 |              |                 |                                           |               |     |
| <ul> <li>□ 学生カルテ(学種情報)</li> <li>● 履修登録・登録状況協会</li> <li>○ 履修选録(資本)</li> </ul>                                                                                                    | 2限               | AA18030<br>【後】經<br>A)<br>永松 利: | 9002<br>済学(旧II・<br>文<br>追加登録 | AA01040002<br>【後】心理学(旧I·<br>A)<br>田中 大介<br>追加登録 | 未登録          | 未登録             | 未登録                                       | 未登録           |     |
| Q、単位修得状况服会                                                                                                    |                  | AF51020                        | 0000                         | 未登録                                             | 未登録          | 未登録             | 未登録                                       | 未登録           |     |
| Q、休識補講參照                                                                                                    | 3/18             | 【復】版<br>Ⅲ · F)                 | 町嶋村子(旧                       |                                                 |              |                 |                                           |               |     |
| ロ、掲示板                                                                                                    |                  | 北奥                             | 10.1017142                   |                                                 |              |                 |                                           |               |     |
| ● レポート管理                                                                                                    | 4周               | 未登録                            | 2027/01 Set 19               | 未登録                                             | 未登録          | 未登録             | 未登録                                       | 未登録           |     |
| し ボート 参照機能へ                                                                                                    |                  | 未登録                            |                              | 未登録                                             | 未登録          | 未登録             | 未登録                                       | 未登録           |     |
| 0 USØ                                                                                                    | SRR              |                                |                              |                                                 |              |                 |                                           |               |     |

## 3. 事前登録科目を削除する。

①当選した科目の時間割コードをクリックします。

|                                                                                                    | EARLOCAN IGH                                      | (##. 107)- 557/CZ                                  | アンケート 単示  | 1000 - 141726 BES | 1216 272/RR  | → <u>●</u><br>新作業品 その相 |
|----------------------------------------------------------------------------------------------------|---------------------------------------------------|----------------------------------------------------|-----------|-------------------|--------------|------------------------|
| 🎽 授業ポートフォリオ 🔣 自己判定                                                                                                    | 2 🕺 网络自己判定 🚽                                      | 1000 at 🥜 1000                                     | 登録・登録状況所会 | 🖬 単体計画 📢          | ● レポート増出・提出レ | ボート参照 🥌 数編編修力ルデ        |
| AP REMONT                                                                                                    | ● 關修登録·登録状況照                                      | 8                                                  |           |                   |              |                        |
| あなた宛の新着情報はありません。                                                                                                    | 氏名                                                |                                                    |           | 学生最终              |              |                        |
| () MYスケジュール                                                                                                    | 所属                                                |                                                    |           | 74                |              |                        |
| ◆ 2019年9月 →                                                                                                    | 年度・学期                                             |                                                    |           | 件数                |              |                        |
| 1         2         3         4         5         6         7           8         9         10         11         12         13         16           15         16         7         18         20         21           22         23         24         25         26         27         28           29         30 | 資格取得用自己の確認<br>登録完了 局部登録が<br>前期 後期                 | 完了したら押してください<br>4                                  |           |                   | 集中講義を        | 發酵                     |
| 創 2019年09月09日(Mon)                                                                                                    | 月曜日                                               | 火曜日                                                | 水曜日       | 木曜日               | 金曜日          | 土曜日                    |
| 登録されている予定はありません                                                                                                    | 未登録<br>1職                                         | 未登録                                                | 未費録       | 未登録               | 未覺録          | 和资源                    |
| <ul> <li>● よく使うメニュー</li> <li>◎ 学生カルテ(学籍清朝)</li> <li>● 即修査録・登録状況相合</li> <li>○、即修定通報会</li> </ul>                                                                                                    | AA18030002<br>(他) 報道学 (19<br>2階 A)<br>永松 彩文<br>追加 | AA01040002<br>[後] 心理学(旧I・<br>A)<br>田中大介<br>登録 追加登録 | 未登録       | 未登録               | 未登録          | *29                    |
| Q、 単位線消化充成会<br>Q、休護地道使限                                                                                                    | AF51020000<br>【後】放射線科学<br>3個 Ⅲ·F)                 | (旧                                                 | 未登録       | 未登録               | 未登録          | <b>非登録</b>             |

②削除ボタンをクリックします。 ※注意※間違って削除した場合に、元に戻すことはできません。(追加登録を行ってください。)

|                                                                                          | ENER REAL    | 1141 - 1071- 200/CZ | アンガート 単示    | 20<br>8580 - 2+1/725 883 | 1.00 AT 2/RIS | デー     | ात्म<br>स्लब |
|------------------------------------------------------------------------------------------|--------------|---------------------|-------------|--------------------------|---------------|--------|--------------|
| 授業ボートフォリオ 📉 自己戦                                                                          | 走 🔀 資格自己判定   | 🖬 🕸 🖓 Alka          | 登録・登録状況所会 🚅 | 周線計画 (                   | レポート提出・提出     | レポート参照 | 動戦戦隊権力ルテ     |
| s REMARK                                                                                 | ● 職修登録・登録状況  | 限会                  |             |                          |               |        |              |
| 5なた死の新着情報はありません。                                                                         | 以下の時間部を崩除します | よろしいですか?            |             |                          |               |        |              |
| ● MYスケジュール                                                                               | WB           | 月曜日                 |             |                          |               |        |              |
| ◆ 2019年9月 ◆<br>Sun Mon Tue Wed Thu Fri Sat                                               | 時間           | 278                 |             |                          |               |        |              |
| 8 9 10 11 12 13 14<br>15 16 17 15 19 20 21                                               | 時間點所展        | 全学共通时目              |             |                          |               |        |              |
| 22 23 24 25 26 27 28<br>29 30                                                            | 時間別コード       | AA18030002          |             |                          |               |        |              |
| <ul> <li>2019年09月09日(Mon)</li> <li>2019年09月09日(Mon)</li> <li>2019年09月09日(Mon)</li> </ul> | 148          | 【後】 経済学 (旧工・A)      |             |                          |               |        |              |
| 0 26804-1-                                                                               | WI RR RR     | 位登録画面に戻る            |             |                          |               |        |              |
|                                                                                          |              |                     |             |                          |               |        |              |

### 4. 事前登録科目を追加登録する。

新システムより、学生による追加登録が可能となりました。 定員に空きのある科目のみ、追加登録が可能です。

①追加したいコマの「未登録」をクリックします。

|                                                                                                    | 支用   | KANA KEHA                             | (R.M 2057             | 1- 25/12                           | アンケート          | NET: 803              | 20 57 57 5 5 5 5 5 5 5 5 5 5 5 5 5 5 5 5        | 16 27£/R#           | **      | eos     |
|----------------------------------------------------------------------------------------------------|------|---------------------------------------|-----------------------|------------------------------------|----------------|-----------------------|-------------------------------------------------|---------------------|---------|---------|
| 授業ボートフォリオ 📉 自己料                                                                                                    | æ 🛛  | 資格自己判定                                | 📫 事前致的                | a - 🥜 RH                           | 1918 - 918U.RN | a 🖬 🛤                 | satas 🐢                                         | レポート提出・提供           | 5レポート参照 | 数職服修力ルデ |
| 10 REMINE                                                                                                    |      | 表情登録·登録(                              | 代兄服会                  |                                    |                |                       |                                                 |                     |         |         |
| 8なた死の新着情報はありません。                                                                                                    |      | 氏名                                    |                       |                                    |                |                       | 学生番号                                            |                     |         |         |
| MYスケジュール                                                                                                    |      | 所属                                    |                       |                                    |                |                       | 学年                                              |                     |         |         |
| ◆ 2019年9月 →                                                                                                    | 年    | 夏・学期                                  |                       |                                    |                |                       | 仟数                                              |                     |         |         |
| Sun Mon Tue Wed Thu         Fri         Sat           1         2         3         4         5         6         7           8         9         10         11         12         13         14           15         16         17         18         19         20         21           2         23         24         5         6         7 | 网络比  | 部用ね目の線道<br>統了 <b>局板</b>               | 関が完了した。               | 5押してください                           |                | 關終要                   | 新日時:2019年9)                                     | 月9日 18時54分          |         |         |
| 29 30                                                                                                    |      | 前期                                    | 後期                    |                                    |                |                       |                                                 | 集中国                 | 12日前    |         |
| 1 2019年09月09日(Mon)                                                                                                    |      | 月曜日                                   | 3                     | 火曜日                                | 水曜日            |                       | 木曜日                                             | 金曜日                 |         | 土曜日     |
| 健康されている予定はありません                                                                                                    | 1.66 | 未登録                                   | 未加                    | 117                                | 未登録            | 未加                    | 117                                             | 未登録                 | 未登録     |         |
| <ul> <li>よく使うメニュー</li> <li>第主カルテ(学種情報)</li> <li>原修登録・登録状況総合</li> <li>の、原修広時組合</li> </ul>                                                                                                    | 2/88 | <u>EBII</u>                           | AAC<br>【總<br>A)<br>田中 | 1040002<br>2]心理学(旧1<br>2 大介<br>追加登 | · 未登録<br>19    | AP2<br>【後<br>学家<br>山本 | 20020026<br>注 健康スポーツ!<br>技 (後・指定)<br>に正人<br>追加費 | <sup>其登録</sup><br>四 | 未登録     |         |
| Q、単位爆得状況原会<br>Q、体調補調整期<br>Q、提示板                                                                                                    | anc  | AR10380000<br>【後】教育学<br>II・C)<br>河合 務 |                       | 19                                 | 未登録            | 建果                    | 19                                              | *217                | 未登録     |         |
| ● レポート管理                                                                                                    | 4/88 | 未登録                                   | 東京                    | 182                                | 未登録            | 未留                    | 117                                             | 未登録                 | 未登録     |         |

②登録したい科目の時間割コード(科目コード+00+クラスコード)を入力し、「登録」ボタンを クリックします。不明の場合は、時間割コード検索を使用して、科目を選択します。

| HOME 71188                                                                                                    | MER MAINE                 | HH -187- 55/02                                                     | ▶<br>アンカート ■示      | 20<br>8083+1756 \$ | ×2/2/2      | デー     | Los     |
|----------------------------------------------------------------------------------------------------|---------------------------|--------------------------------------------------------------------|--------------------|--------------------|-------------|--------|---------|
| 💁 授業ポートフォリオ 🛛 自己                                                                                                    | 90E 📉 #8629E              | 🖬 WARDER 🕜 🖉                                                       | ##登録·登録状況期合 ()     | ■ 期期計画             | 🌀 レポート提出・提出 | レポート参照 | 数職職權力儿子 |
| ▲ 新着情報<br>あなた死の新着情報はありません。                                                                                                    | ● 環境登録・登録状<br>間信登録する時間部を入 | 完璧会<br>いわしてください                                                    |                    |                    |             |        |         |
| ● MYスケジュール                                                                                                    | WE                        | лив                                                                |                    |                    |             |        |         |
| Sun Mon Tue Wed Thu Fn Sat                                                                                                    | 1910                      | 2期                                                                 |                    |                    |             |        |         |
| 8         9         10         11         12         13         14           15         16         17         18         19         20         21           22         23         24         25         26         27         28 | 時間ガコード                    |                                                                    | ]]]])              |                    |             |        |         |
| 29 20<br>2019年09月09日(Mon)<br>登録されている予定はありません                                                                                                    | 不明の場合は結節割コー<br>登録の        | <ul> <li>- F検索をはナンパリングコー</li> <li>リア</li> <li>期線登録画面に戻る</li> </ul> | - F株式で検索できます。<br>5 |                    |             |        |         |

|    |            | _   |               |
|----|------------|-----|---------------|
| 1  | 履修登録・登録状法  | 兄照  | 震会/条件入力       |
| 時間 | 割コードが不明な場  | 合   | は以下の条件で検索できます |
| 年  | 度          |     | 2019          |
| 時間 | 割所属        |     | 全学共通科目 🗸      |
| 孚  | 期          |     | 後期 🗸          |
| 開  | 講          |     | 指示なし 🗸        |
| 教員 | 8          |     | ※前方一致         |
| 学  | 年          |     | 1年 🗸          |
| 曜  | B          |     | 月曜日 🗸         |
| 時  | 限          |     | 28根 🗸         |
| 検索 | 結果表示件数: 10 | 0 • | ✔件            |
| 検  | 素開始 クリア    |     |               |

※時間割コード検索を使用すると、 検索ウィンドウが表示されます。 そのまま検索開始ボタンを押して、 検索します。 ※定員を超えている科目は、エラーとなり登録できません。

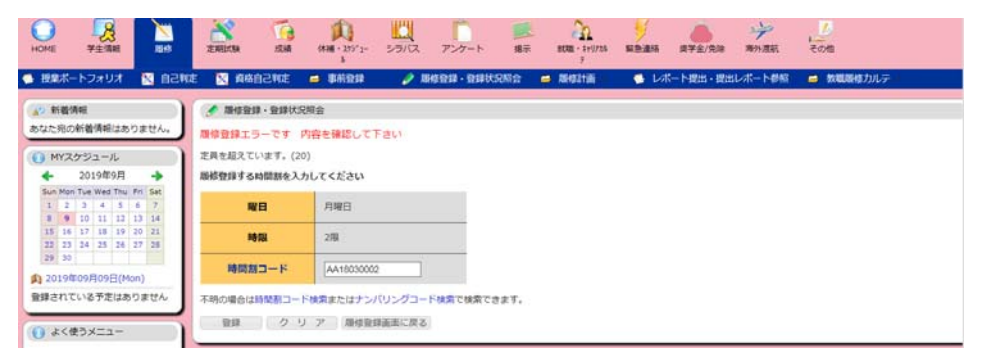

#### ③登録完了後、画面に表示されます。

| HOME 7±10           | 1218         | 20 ALEAN | и <u>го</u> р и     | A - 2073- 5-57/CZ | アンケート 幕示  | 808 - 271724 RABER     | 5 #75/RM     | 学、「              |
|---------------------|--------------|----------|---------------------|-------------------|-----------|------------------------|--------------|------------------|
| 💮 授業ポートフォリオ         | SHSA 🛛       | 8        | 資格自己利定 🧧            | #Mittas 🥜 💉 🔊     | 合課·登録状況所合 | 🥶 Millitä 💿 🍯          | レポート提出・提出    | レポート都福 🧀 数職服修力ルテ |
|                     |              | A 18:    | 修整課·登課伏況組会          |                   |           |                        |              |                  |
| あなた宛の新着情報はあり        | りません。        | F        | ES                  |                   |           | 学生番号                   |              |                  |
| MYスケジュール            |              | Я        | fi <b>m</b>         |                   |           | 学年                     |              |                  |
| ◆ 2019年9月           | +            | 年度       | ・学期                 |                   |           | 件数                     |              |                  |
| Sun Mon Tue Wed Thu | Frt Sat      | _        |                     |                   |           | <b>副純更新日時:2019年9</b> 月 | 月9日 19時7分    |                  |
| 1 2 3 4 5           | 6 7          | 資格取得     |                     |                   |           |                        |              |                  |
| 15 16 17 18 19      | 20 21        | 0123     | 27 网络教育外学           | 了したら押してください       |           |                        |              |                  |
| 22 23 24 25 26      | 27 28        | -        |                     |                   |           |                        | 10 cm (10 m) | - 0.0            |
| 1 2019#09/09El/Md   | (11)         | 14       | AME NO              | 火曜日               | 水曜日       | 木曜日                    | 金曜日          | ±#8              |
| 登録されている予定はあ         | りません         |          | 未登録                 | 未登録               | 未登録       | 未登録                    | 未登録          | 未登録              |
|                     |              | 1月1      |                     |                   |           |                        |              |                  |
| 🕕 よく使うメニュー          |              | 1        | AP10600000          | 401040007         | 2.942     | 4020020026             | 100          | 2.043            |
| □ 学生カルテ(学校)         | <b>月</b> (1) |          | 【後】文学               | 【後】心理学(旧I·        | A DIA     | 【後】健康スポーツ科             | 10.02.04     | 75.52.09         |
| 🖉 1845 🖬 🛛 🔿 1847.5 | 兄期会          | 2月       | 久保整一                | A)<br>四田中 大介      |           | 学実技(後・指定)<br>山本 正人     |              |                  |
| Q. 履续点情预会           |              | - i -    | 362.00.22           | 34 44 人们          |           | 追加数据                   | 2            |                  |
| Q、単位核得状况弱会          |              |          | AR10380000          | 未登録               | 未登録       | 未費録                    | 未登録          | 未登録              |
| Q、休閒補閒參短            |              | 100      | 【後】 秋宵子板論(<br>II・C) | 8                 |           |                        |              |                  |
| 〇、 總示板              |              | 1        | 河合 務                |                   |           |                        |              |                  |
| (C) (               | _            |          | 追加登                 | 17                |           | 10000                  |              |                  |
| レホート管理              |              |          | 未登録                 | 未登録               | 未登録       | 未登録                    | 未登録          | 未登録              |

④「登録完了」ボタンを押して、完了させます。履修登録期間内であれば何度でも変更可能です。

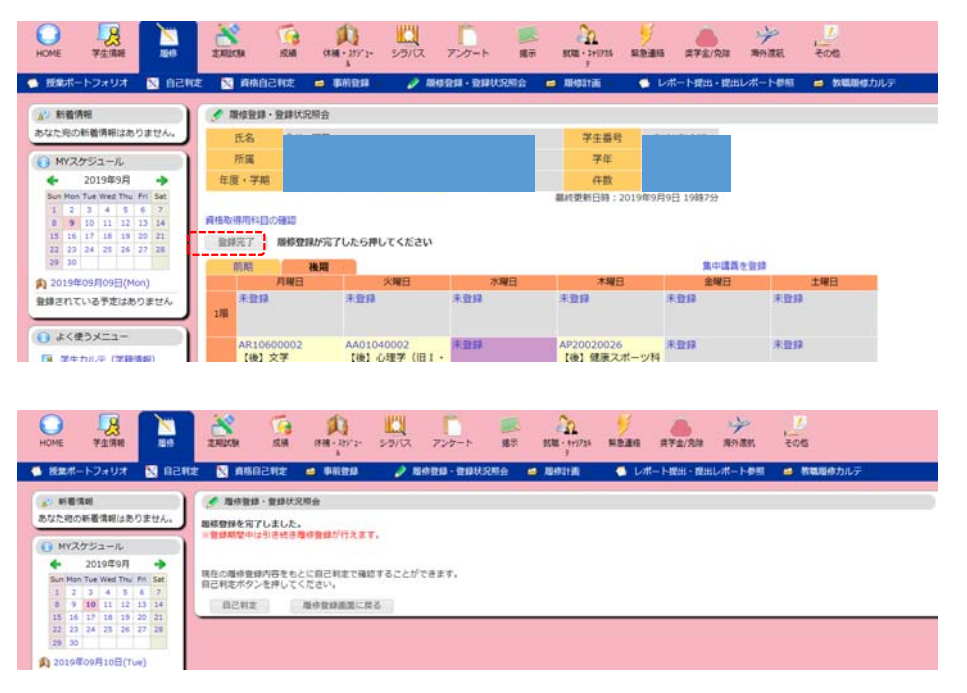